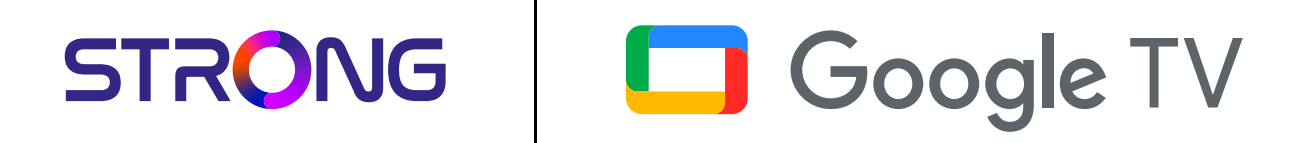

## LEAP-S3 PRO

Premium 4K UHD Streaming TV Box

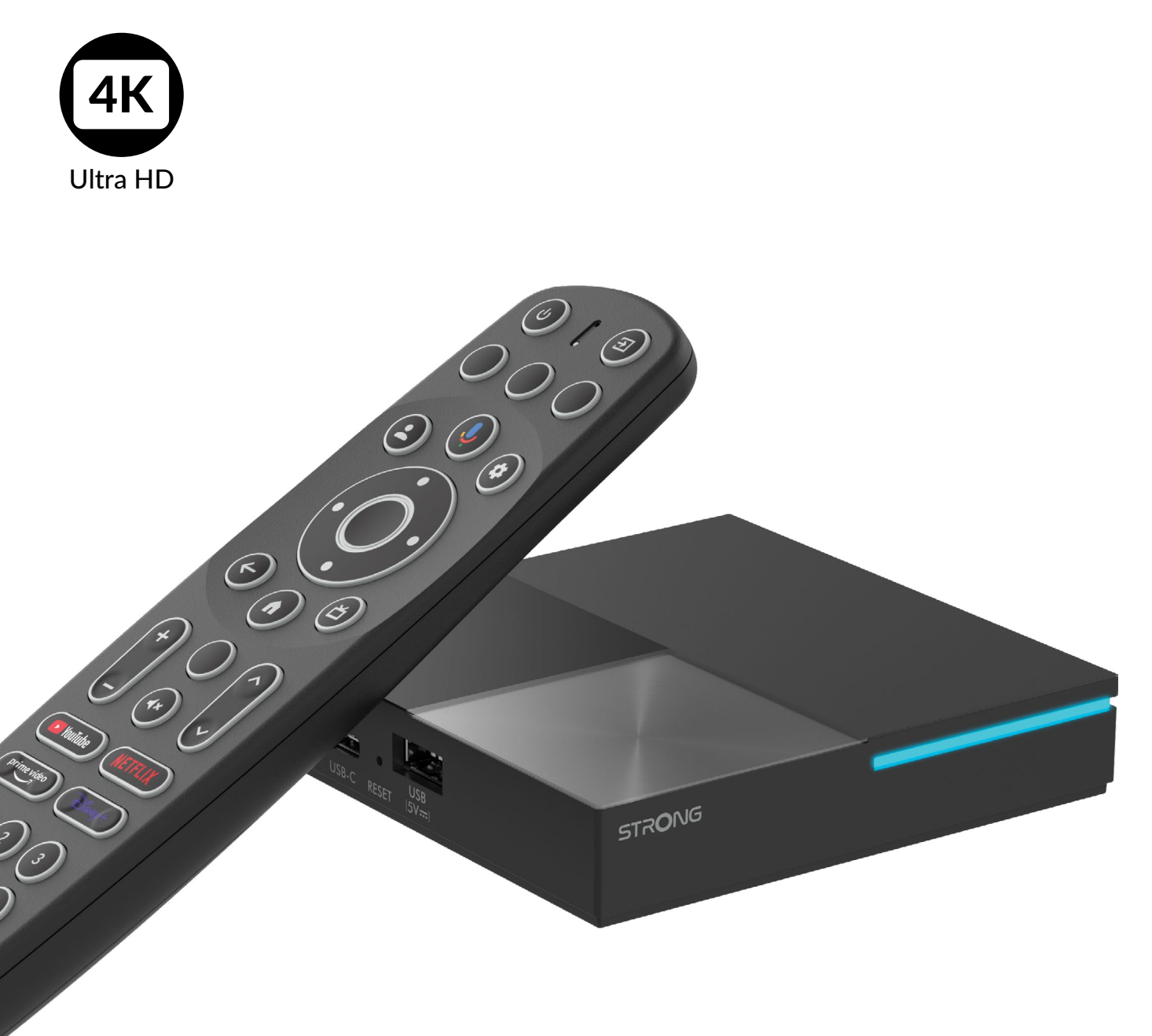

používateľská príručka

## SERVICE CENTER

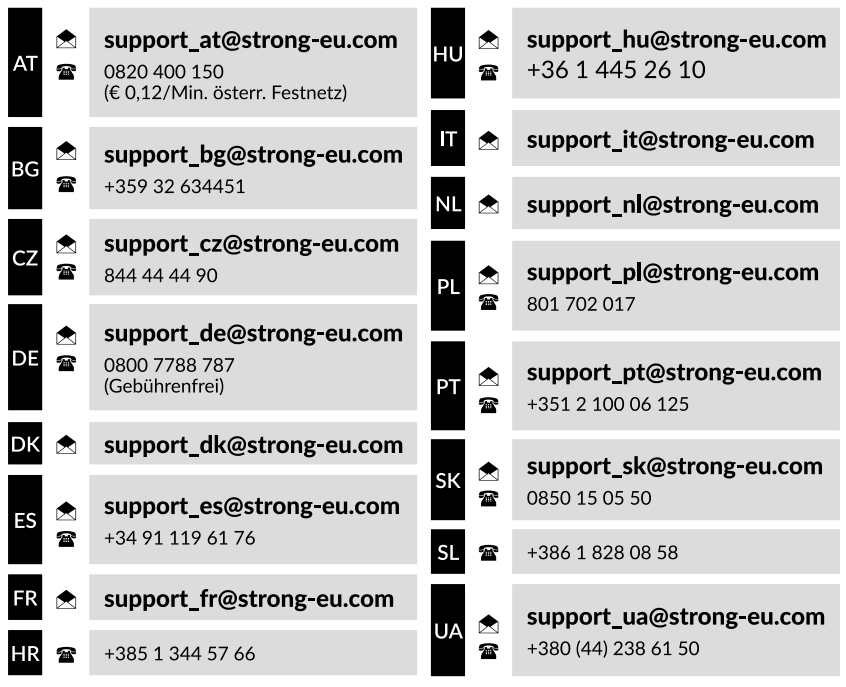

Supplied by STRONG Austria Represented by STRONG Ges.m.b.H. Teinfaltstraße 8/4.Stock A-1010 Vienna, Austria Email: support\_at@strong-eu.com

#### LICENCIE

Tento produkt obsahuje jeden alebo viac programov chránených medzinárodnými a americkými zákonmi o autorských právach ako nezverejnené diela. Sú dôverné a vlastníctvom **Dolby Laboratories**. Ich reprodukcia alebo zverejnenie, či už v celku alebo čiastočne, alebo výroba odvodených diel z nich bez výslovného súhlasu Dolby Laboratories je zakázaná. Copyright 2003-2009 Dolby Laboratories. Všetky práva vyhradené.

#### ZJEDNODUŠENÉ VYHLÁSENIE O ZHODE EÚ

Spoločnosť STRONG týmto vyhlasuje, že zariadenie LEAP-S3 PRO je v súlade so smernicou 2014/53/EÚ.

Úplné znenie EÚ vyhlásenia o zhode je dostupné na tejto internetovej adrese: https://eu.strong-eu.com/downloads/ Zmeny vyhradené. V dôsledku neustáleho výskumu a vývoja technických špecifikácií sa môže meniť dizajn a vzhľad produktov. Google, Google Play, YouTube, Android TV a ďalšie značky sú ochranné známky spoločnosti Google LLC. Wi-Fi, WPA2, WPA sú registrované ochranné známky spoločnosti Wi-Fi Alliance<sup>®</sup>. Skype je ochranná známka spoločnosti Skype a spoločnosť STRONG nie je pridružená, sponzorovaná, autorizovaná ani inak spojená so skupinou spoločností Skype. Vyrobené v licencii od Dolby Laboratories. Dolby, Dolby Audio a symbol dvojitého D sú ochranné známky spoločnosti Dolby Laboratories. Výrazy HDMI, HDMI High-Definition Multimedia Interface, HDMI Trade dress a logá HDMI sú ochranné známky alebo registrované ochranné známky spoločnosti HDMI Licensing Administrator, Inc. Všetky ostatné názvy produktov sú ochranné známky alebo registrované ochranné známky ich príslušných vlastníkov.

© STRONG 202 5. Všetky práva vyhradené.

| OBSAH                                                                                                    |                                                                                                    |
|----------------------------------------------------------------------------------------------------|----------------------------------------------------------------------------------------------------|
| 1. ÚVOD<br>1.1. Bezpečnostné pokyny<br>1.2. Skladovanie<br>1.3. Obsah balenia                                                                                                    | <b>4</b><br>5<br>5                                                                                        |
| <ul> <li>2. PANELY TV BOX</li> <li>2.1 Predný panel</li> <li>2.2 Bočný panel</li> <li>2.3 Zadný panel</li> <li>2.4 Diaľkové ovládanie</li> <li>2.5 Inštalácia batérií</li> </ul>                                                                                                    | <b>5</b><br>5<br>6<br>7                                                                                   |
| 3. SPRIEVODCA PRIPOJENIM                                                                                                    | 8                                                                                                    |
| <ul> <li>4. NASTAVENIE ZARIADENIA</li> <li>Krok 1: Jazyk</li> <li>Krok 2: Nastavenie polohy</li> <li>Krok 3: Nastavenie pomocou aplikácie Google Home</li> <li>Krok 4: Wi-Fi</li> <li>Krok 5: Účet Google</li> <li>Krok 6: Podmienky používania služby a zásady ochrany osobných údajov</li> <li>Krok 7: Nastavenia diagnostickej správy</li> <li>Krok 8: Zoznámenie sa s asistentom Google</li> <li>Krok 9: Výber odberov</li> <li>Krok 10: Nastavenie tlačidiel diaľkového ovládania</li> <li>Krok 11: Osobné nastavenia televízora Google</li> </ul> | <b>9</b><br>9<br>10<br>10<br>10<br>10<br>11<br>11<br>11<br>11<br>11                                       |
| 5. NASTAVENIA<br>Zobrazenie a zvuk<br>Sieť a internet<br>Pridanie účtov<br>Ochrana osobných údajov<br>Aplikácie<br>Párovanie Bluetooth<br>Odstránenie zariadenia Bluetooth<br>Systém<br>O stránke<br>Obnovenie továrenského nastavenia<br>Dátum a čas<br>Jazyk<br>Klávesnica<br>Ukladanie                                                                                                    | <b>12</b><br>12<br>12<br>12<br>13<br>13<br>13<br>13<br>13<br>13<br>13<br>13<br>13<br>13<br>13<br>13<br>13 |
| Napájanie a energia<br>Obsadenie                                                                                                    | 14<br>14                                                                                                  |

| 6. SŤAHOVANIE APLIKÁCIÍ                  | 14 |
|------------------------------------------|----|
| 7. GOOGLE CAST                           | 14 |
| Cast z mobilného zariadenia              | 14 |
| Cast z prehliadača Google Chrome         | 14 |
| 8. GOOGLE ASISTENT                       | 14 |
| Povedzte to, aby ste to prehrali         | 14 |
| Filmy a televízne programy               | 14 |
| Ovládanie                                | 14 |
| Prehrávanie hudby, správ alebo podcastov | 14 |
| Spýtajte sa Google                       | 15 |
| 9. JEDNODUCHÉ RIEŠENIE PROBLÉMOV         | 15 |
| 10. TECHNICKÉ ŠPECIFIKÁCIE               | 15 |

## 1. ÚVOD

Ďakujeme, že ste si vybrali prémiový 4K UHD streaming TV box od spoločnosti STRONG. Bol vyrobený pomocou najnovšej novej technológie a ponúka rozsiahlu zábavu a veľkú všestrannosť. Prajeme vám veľa hodín nových skvelých zážitkov pri objavovaní Android svet!

### 1.1. Bezpečnostné pokyny

Pred použitím zariadenia si prečítajte všetky pokyny. Tieto pokyny si dobre uschovajte pre neskoršie použitie.

- Používajte iba doplnky/príslušenstvo špecifikované alebo poskytnuté výrobcom (ako je exkluzívny napájací adaptér, batéria atď.). Pred inštaláciou alebo prevádzkou zariadenia si pozrite informácie na obale produktu, kde nájdete elektrické a bezpečnostné
- informácie.
   Aby ste znížili riziko požiaru alebo úrazu elektrickým prúdom, nevystavujte toto zariadenie dažďu ani vlhkosti.
- Vetraniu by sa nemalo brániť zakrývaním vetracích otvorov predmetmi, ako sú noviny, obrusy, závesy atď.
- Zariadenie nesmie byť vystavené kvapkajúcej alebo striekajúcej vode a nesmú sa naň klásť žiadne predmety naplnené tekutinou, ako sú vázy.
- Táto značka označuje riziko úrazu elektrickým prúdom.
- Aby ste predišli zraneniu, toto zariadenie musí byť bezpečne pripevnené k podlahe/stene v súlade s pokynmi na inštaláciu.
- Pri nesprávnej výmene batérie hrozí nebezpečenstvo výbuchu. Vymeňte iba za rovnaké alebo ekvivalentné typy.
- Batéria (batéria alebo batérie alebo súprava batérií) nesmie byť vystavená nadmernému teplu, ako je slnečné žiarenie, oheň a podobne.
- Nadmerný akustický tlak zo slúchadiel môže spôsobiť stratu sluchu.
- Počúvanie hudby pri vysokej hlasitosti a dlhé trvanie môže poškodiť sluch.
- Aby sa znížilo riziko poškodenia sluchu, mali by ste znížiť hlasitosť na bezpečnú a pohodlnú úroveň a skrátiť čas počúvania pri vysokých úrovniach.
- Sieťová zástrčka alebo prepájacie zariadenie sa používa ako odpájacie zariadenie a musí zostať ľahko prístupné. Keď sa nepoužíva a počas pohybu, dávajte pozor na súpravu napájacieho kábla, napr. zviažte súpravu napájacieho kábla pomocou sťahovacej pásky alebo niečoho podobného. Nesmie mať ostré hrany alebo podobné predmety, ktoré by mohli spôsobiť odretie súpravy napájacieho kábla. Pri opätovnom uvedení do prevádzky sa uistite, že napájací kábel nie je poškodený. Absencia svetelnej indikácie na prístroji neznamená, že je úplne odpojený od siete. Ak chcete zariadenie úplne odpojiť, musíte vytiahnuť sieťovú zástrčku.
- Je potrebné venovať pozornosť environmentálnym aspektom likvidácie batérií.
- Na prístroj neumiestňujte zdroje otvoreného ohňa, ako sú zapálené sviečky.
- Aby ste predišli šíreniu požiaru, vždy držte sviečky alebo iný otvorený oheň v dostatočnej vzdialenosti od tohto produktu.
- Zariadenie s týmto symbolom je elektrický spotrebič triedy II alebo s dvojitou izoláciou. Bol navrhnutý tak, aby si nevyžadoval bezpečnostné pripojenie k elektrickému uzemneniu.

#### Bezpečnostné opatrenia

Nikdy sa nepokúšajte prístroj otvoriť. Je nebezpečné dotýkať sa vnútrajška zariadenia kvôli vysokému napätiu a možnému elektrickému nebezpečenstvu. Otvorením zariadenia sa vyhnete záruke na výrobok. Všetku údržbu alebo servis zverte vhodne kvalifikovanému personálu. Pri pripájaní káblov sa uistite, že je zariadenie odpojené od sieťového napätia. Po vypnutí zariadenia počkajte niekoľko sekúnd a až potom zariadenie premiestnite alebo odpojte akékoľvek zariadenie.

Je nevyhnutné, aby ste používali iba schválené predlžovacie a kompatibilné káble, ktoré sú vhodné pre spotrebu elektrickej energie inštalovaného zariadenia. Uistite sa, že elektrické napájanie zodpovedá napätiu na elektrickom identifikačnom štítku na zadnej strane zariadenia.

A Pri výmene batérie za nesprávny typ hrozí nebezpečenstvo výbuchu.

Likvidácia batérie do ohňa alebo horúcej rúry alebo mechanické rozdrvenie alebo rozrezanie batérie môže spôsobiť výbuch. Ponechanie batérie v prostredí s extrémne vysokou teplotou môže spôsobiť výbuch alebo únik horľavej kvapaliny alebo plynu. Batéria vystavená extrémne nízkemu tlaku vzduchu môže spôsobiť výbuch alebo únik horľavej kvapaliny alebo plynu.

#### Prevádzkové prostredie

- Neinštalujte toto zariadenie do stiesnených priestorov, ako je knižnica alebo podobná jednotka.
- Súpravu nepoužívajte v blízkosti vlhkých a chladných priestorov, chráňte súpravu pred prehriatím.
- Chráňte pred priamym slnečným žiarením.
- Súpravu nepoužívajte v blízkosti prašných miest.
- Neumiestňujte sviečky do blízkosti otvoru, aby sa do zariadenia nedostal horľavý cudzí materiál.

#### **WEEE Directive**

Správna likvidácia tohto produktu. Toto označenie znamená, že tento výrobok by sa nemal likvidovať spolu s ostatným domovým odpadom v celej EÚ. Aby ste predišli možnému poškodeniu životného prostredia alebo ľudského zdravia v

dôsledku nekontrolovanej likvidácie odpadu, recyklujte ho zodpovedne, aby ste podporili udržateľné opätovné využitie materiálnych zdrojov. Ak chcete vrátiť použité zariadenie, použite systém vrátenia a zberu alebo kontaktujte predajcu, u ktorého ste výrobok zakúpili. Môžu vziať tento výrobok na ekologicky bezpečnú recykláciu.

### 1.2. Skladovanie

Vaše zariadenie bolo pred odoslaním starostlivo skontrolované a zabalené. Pri vybaľovaní sa uistite, že sú súčasťou balenia všetky diely, a uchovávajte obal mimo dosahu detí. Odporúčame ponechať si kartón počas záručnej doby, aby bolo vaše zariadenie dokonale chránené v prípade opravy alebo záruky.

#### Nastavenie zariadenia

Postupujte podľa pokynov nižšie:

Táto používateľská príručka poskytuje úplné pokyny na inštaláciu a používanie tohto produktu. Symboly budú slúžiť nasledovne:POZOR:Označuje varovné informácie.POZNÁMKA:Označuje akékoľvek ďalšie dôležité alebo užitočné informácie.MENUPredstavuje tlačidlo na diaľkovom ovládači alebo výrobku.

*Presunúť do* Predstavuje položku ponuky v okne.

### 1.3. Obsah balenia

1x box LEAP-S3 PRO 1x Diaľkové ovládanie s podporou hlasu podsvietenia 1x napájací USB adaptér 12V / 1A 2x AAA batérie 1x Návod na inštaláciu Verzia 1x HDMI kábla 2.1 1x Bezpečnostné a záručné pokyny

POZOR:

Batérie by sa nemali nabíjať, rozoberať, elektricky skratovať, miešať alebo používať s inými typmi batérií. Ak budete namiesto batérií používať nabíjateľné akumulátory (napr. NiMH), odporúčame použiť typy s nízkym samovybíjaním, aby ste zabezpečili dlhodobú prevádzku diaľkového ovládača.

### **2. PANELY TV BOX**

### 2.1 Predný panel

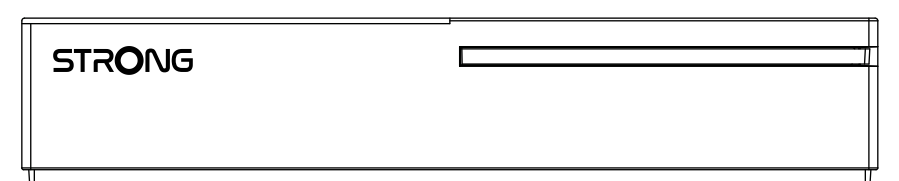

Indikátor zapnutia/vypnutia: Zelená : Box zapnutý / Červená : Box v pohotovostnom režime

### 2.2 Bočný panel

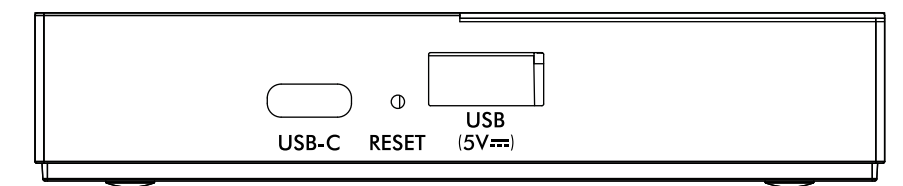

Port USB-C
 Tlačidlo Reset
 USB-A port

Na pripojenie telefónu Obnovenie továrenských nastavení softvéru Na pripojenie USB kľúča

Obr 2

Obr 1

### 2.3 Zadný panel

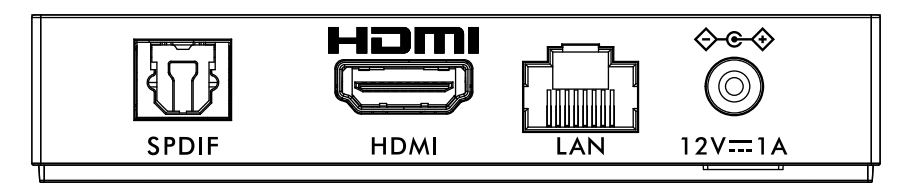

1. S/PDIF (optický)

- 2. HDMI
- 3. LAN / ETHERNET RJ45 4. Vstup pre 12 V adaptér

Na pripojenie k digitálnemu audio zosilňovaču alebo zosilňovaču domáceho kina. Na pripojenie prijímača k televízoru alebo zosilňovaču Dolby Digital pomocou kábla HDMI. Pripojte sa k vášmu internetovému smerovaču a získajte prístup k internetu/aplikáciám. Na pripojenie originálneho priloženého 12V napájacieho adaptéra s 1 ampérom.

### 2.4 Diaľkové ovládanie

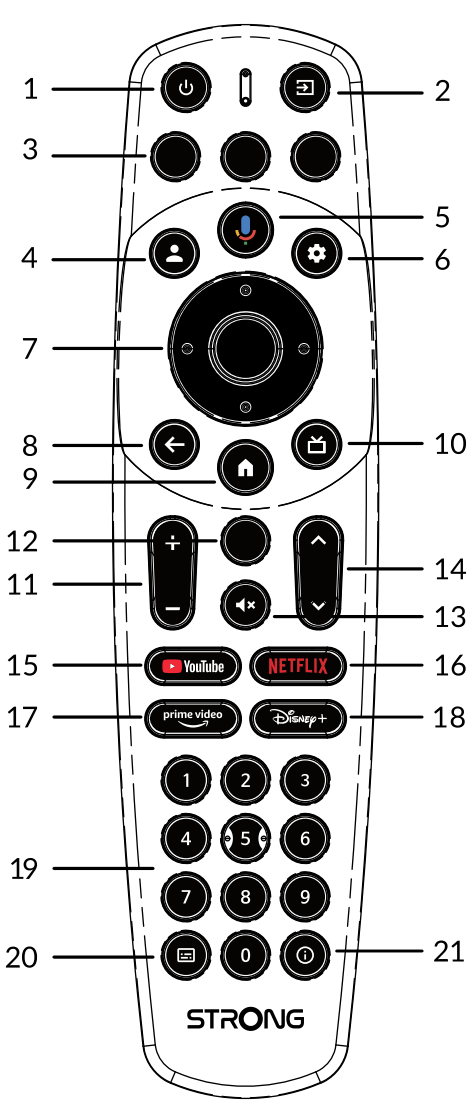

| 1. Ů<br>2. ➡<br>3. Prázdne tlačidlá | Stlačením zapnete TV/Box do polohy Zapnuté, Pohotovostný režim alebo Hlboký pohotovostný režim<br>Po nastavení konfigurácie tlačidiel diaľkového ovládania vyberte TV vstupy<br>Žiadna funkcia |
|-------------------------------------|----------------------------------------------------------------------------------------------------|
| 4. 🛔                                | Zavolajte do ponuky účtu a vyberte si medzi účtami                                                                                                    |
| 5. 🎐                                | Stlačením aktivujete funkciu hlasového ovládania *.                                                                                                    |
| 6. 🍄                                | Priamy prístup do menu nastavení.                                                                                                    |
| 7. ▲▼ ◀ ► OK                        | Navigácia v ponuke. Potvrďte výber.                                                                                                    |
| 8. ←                                | Stlačením ukončíte. V ponuke: krok späť do predchádzajúcej ponuky.                                                                                                    |
| 9. 🖀                                | Zadajte domovskú plochu.                                                                                                    |

Obr 4

Obr 3

| 10. 凸                            | Stlačte pre prístup k nastaveniam TV.                                        |
|----------------------------------|------------------------------------------------------------------------------|
| 11. <b>VOL +/-</b>               | Zvýšte alebo znížte hlasitosť.                                               |
| 12. Vyprázdniť tlačidlo          | Žiadna funkcia                                                               |
| 13. 🗭                            | Stlačením stlmíte alebo obnovíte hlasitosť.                                  |
| 14. ▲▼                           | Zmeňte programy nahor alebo nadol.                                           |
| 15. <b>YouTube</b>               | Stlačte pre priamy prístup na YouTube.                                       |
| 16. NETFLIX                      | Stlačením získate priamy prístup k Netflixu**                                |
| 17. prime video                  | Stlačte pre priamy prístup k hlavnému videu***.                              |
| 18. Disney+                      | Stlačte pre priamy prístup k Disney+****.                                    |
| 19. <b>0</b> až <b>9</b>         | Vyberte kanál priamo.                                                        |
| 20. TITULKY                      | Titulky/Výber zvuku                                                          |
| 21. INFO                         | Zobrazenie informácií o aktuálnom zdroji                                     |
| *Hlasové ovládanie a niektoré ďa | alšie funkcie môžu fungovať len vtedy, keď je toto RCU spárované s vaším TV. |
|                                  |                                                                              |

\*\* Členstvo nie je zahrnuté. Netflix je dostupný vo vybraných krajinách. Streamovanie Netflix vyžaduje nastavenie účtu. Vyžaduje sa širokopásmový internet. Podrobnosti nájdete na stránke www.netflix.com/TermsOfUse.

\*\*\* Členstvo nie je zahrnuté. Prime je k dispozícii vo vybraných krajinách. Streamovanie hlavného videa vyžaduje nastavenie účtu. Vyžaduje sa širokopásmový internet. Pozri www.primevideo.com pre podrobnosti.

\*\*\*\* Členstvo nie je zahrnuté. Disney+ je k dispozícii vo vybraných krajinách. Streamovanie Disney+ vyžaduje zriadenie účtu. Vyžaduje sa širokopásmový internet. Podrobnosti nájdete na www.disneyplus.com.

### 2.5 Inštalácia batérií

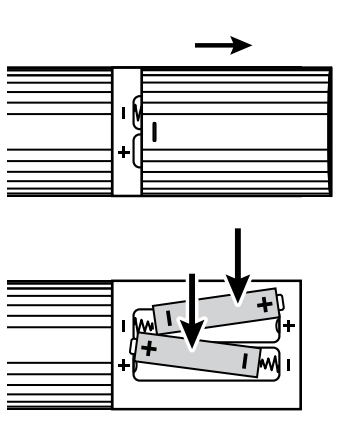

| 1 (M 1      | 1 |
|-------------|---|
| +Ø <b>+</b> | 1 |
|             |   |

Otvorte kryt na diaľkovom ovládači a do priehradky vložte 2x AAA batérie. Správny polárny diagram batérií je zobrazený vo vnútri priehradky na batérie. 2. Vložte batérie. 3. Zatvorte veko.

1. Otvorte kryt.

POZOR: Batérie by sa nemali nabíjať, rozoberať, elektricky skratovať, miešať alebo používať s inými typmi batérií.

Obr 5

### **3. SPRIEVODCA PRIPOJENÍM**

Pozrite si nižšie uvedený diagram na pripojenie vášho boxu LEAP-S3 PRO k HDMI vstupu na TV.

POZNÁMKA:

Skôr ako začnete, vypnite všetky zariadenia, ktoré chcete pripojiť.

Obr 6

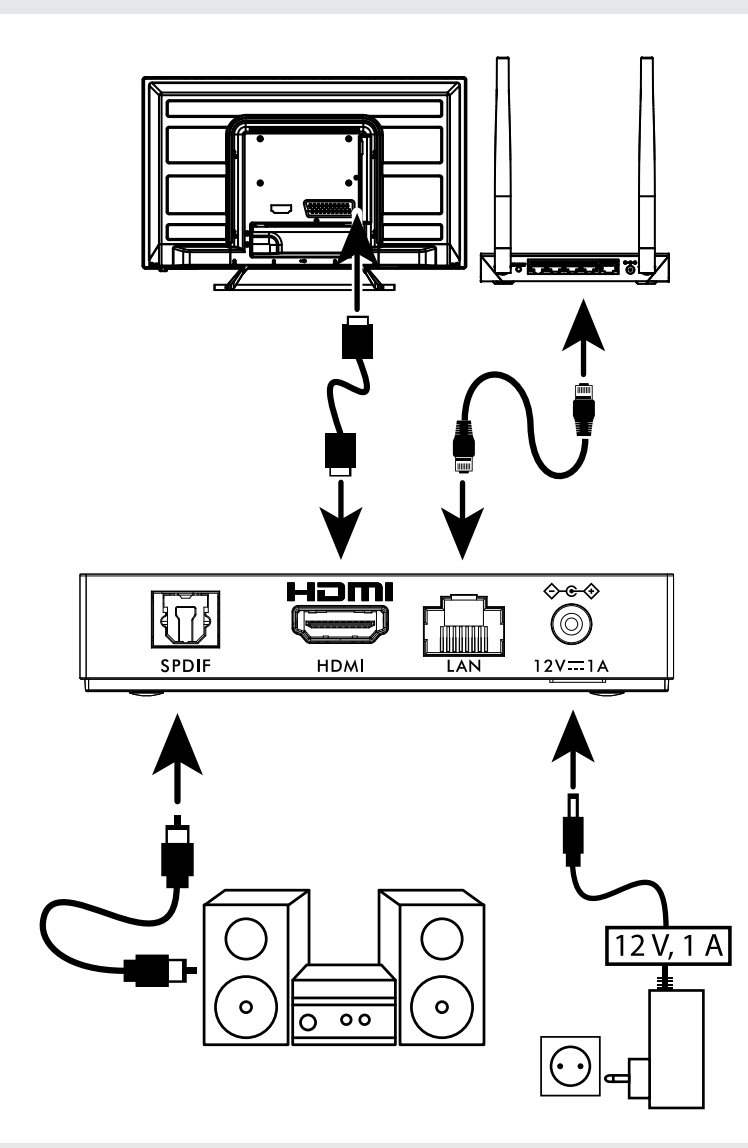

#### POZNÁMKA:

The LEAP-S3 PRO box podporuje aj Wi-Fi 2,4 GHz a 5 GHz. Ak sa chcete pripojiť, prejdite do časti Nastavenia -> Sieť.

- Pripojte box LEAP-S3 PRO k televízoru pomocou kábla HDMI. Rada: použite (pribalený) typ 2.1, pretože podporuje rozlíšenie UHD, HDR, Dolby Vision.
- Pomocou ethernetového kábla pripojte port LAN boxu LEAP-S3 PRO k portu LAN vášho smerovača alebo domácej širokopásmovej siete.
- Pripojte box LEAP-S3 PRO k napájaniu pomocou dodaného napájacieho adaptéra. Potom môžete zapnúť zariadenie a začať.

POZNÁMKA: Pred zapnutím zariadenia prepnite vstupný signál televízora na správny zdroj

## 4. NASTAVENIE ZARIADENIA

Box LEAP-S3 PRO môžete zapnúť po správnom pripojení všetkého hardvéru.

Ak chcete na diaľkovom ovládači používať Asistenta Google, musíte najprv spárovať diaľkové ovládanie Bluetooth so zariadením LEAP-S3 PRO Box. Postupujte podľa pokynov na párovanie na obrazovke.

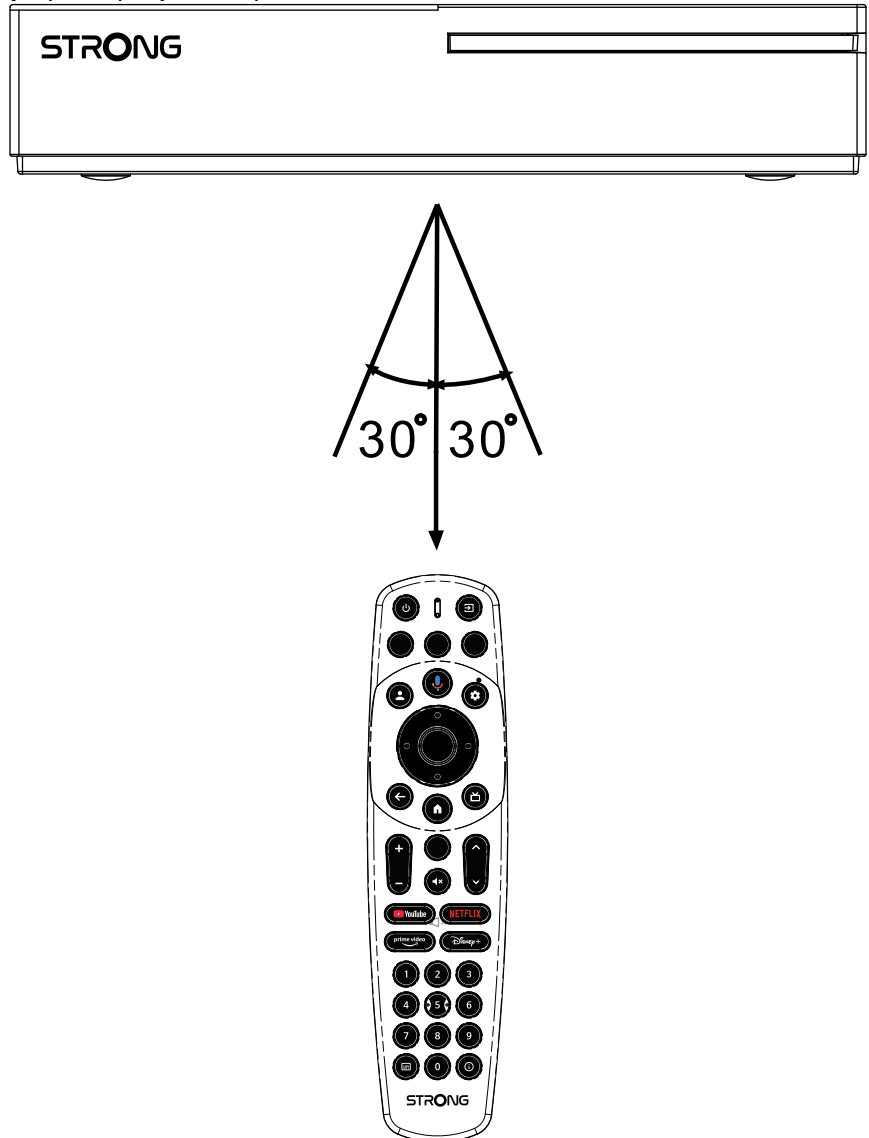

Stlačte ← a 🎓 spolu na 5 sekúnd. LED dióda začne blikať, čím sa spustí proces párovania. Po úspešnom spárovaní sa automaticky prepne na ďalší krok, uvítaciu stránku.

#### Krok 1: Jazyk

Vyberte preferovaný jazyk na Uvítacia stránka.

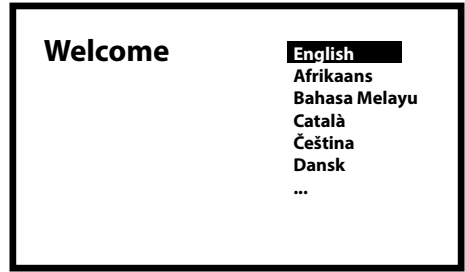

#### Krok 2: Nastavenie polohy

Vyberte región alebo krajinu, kde používate tento LEAP-S3 PRO Box.

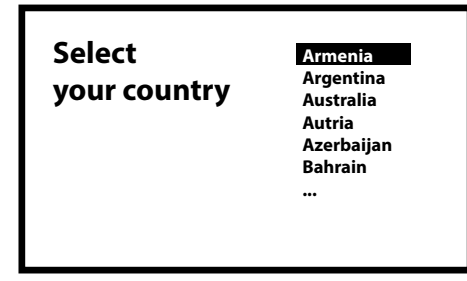

#### Krok 3: Nastavenie pomocou aplikácie Google Home

Nastavte Box LEAP-S3 PRO stiahnutím/otvorením aplikácie Google Home v telefóne. Naskenujte QR kód na svojom telefóne a postupujte podľa pokynov na spustenie tejto domovskej stránky Google. Alternatívne spustite nastavenie na televíznej obrazovke a píšte manuálne stlačením tlačidla nadol . Postupujte podľa pokynov na obrazovke televízora.

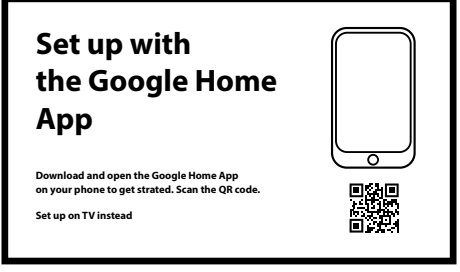

#### Krok 4: Wi-Fi

Ak nie ste pripojení k internetu pomocou kábla RJ45, zobrazí sa nastavenie Wi-Fi. Tu vyberte, ak sa chcete pripojiť k svojej sieti Wi-Fi.

| Select your<br>Wi-Fi network | 1600_2.4G<br>1600_5G<br>Super_2.4Ghz<br>Kapsalon<br>Other network<br> |
|------------------------------|-----------------------------------------------------------------------|
|                              |                                                                       |

#### Krok 5: Účet Google

Prihláste sa pomocou svojho účtu Google a hesla.

| Google                                               |  |
|------------------------------------------------------|--|
| Sign in<br>use your google account<br>Email or phone |  |
| Forgot your email?                                   |  |

#### Krok 6: Podmienky používania služby a zásady ochrany osobných údajov

Prečítajte si a prijmite podmienky služieb a zásady ochrany osobných údajov.

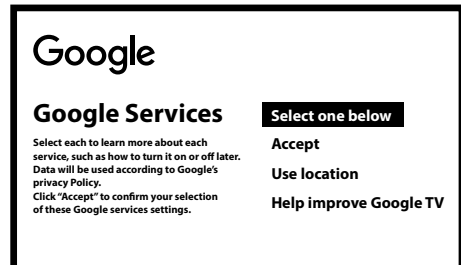

#### Krok 7: Nastavenia diagnostickej správy

Vyberte, či chcete Googlu povoliť odhadovanie vašej polohy pomocou Wi-Fi. Vyberte, či chcete, aby váš LEAP-S3 PRO Box odosielal Googlu automatické diagnostické údaje a údaje o používaní. Ak chcete pokračovať, vyberte položku Prijať a potvrďte stlačením tlačidla OK.

#### Krok 8: Zoznámenie sa s asistentom Google

Aktivujte funkciu Google Assistant, aby fungovala s diaľkovým ovládaním.

Vyberte, či chcete používať Asistenta na vyhľadávanie vo všetkých televíznych aplikáciách.

#### Krok 9: Výber odberov

Vyberte alebo zrušte výber odporúčaných aplikácií, ktoré sa použijú na domovskej obrazovke na odporúčania. Niektoré aplikácie sú vynútené a ich výber nie je možné zrušiť. Pokračujte výberom položky Potvrdiť

#### Krok 10: Nastavenie tlačidiel diaľkového ovládania

Ak chcete nastaviť niektoré funkcie tlačidiel z pripojeného zariadenia, ako napríklad TV, Zdroj, Hlasitosť. Vyberte *Set up remote*a postupujte podľa pokynov na obrazovke.

Keďže nie sú podporované všetky modely televízorov, odporúčame vám to nastaviť neskôr, keď budete mať viac času. Prosím, zvoľte *Not now*}, keďže k tomuto nastaveniu sa dostanete znova cez ponuku nastavení.

#### Krok 11: Osobné nastavenia televízora Google

V tomto poslednom kroku si môžete vybrať zobrazenie fotografií z vašich fotoalbumov Google, nastaviť viacero profilov a vytvoriť profil pre deti.

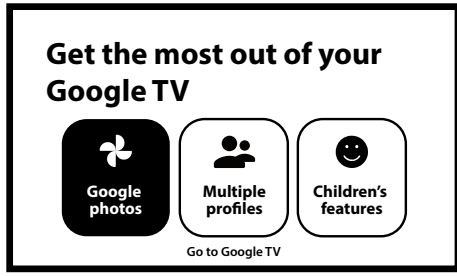

Vyberte Prejsť na Google Tv a začnite skúmať svoj nový box LEAP-S3 PRO.

### **5. NASTAVENIA**

Stlačením tlačidla nastavení otvorte ponuku Google TV. Táto ponuka vám umožňuje priamy prístup k dôležitým položkám, ako sú Wi-Fi, Bluetooth, dostupnosť a upozornenia. Ak chcete zobraziť informácie o zariadení, pridať alebo odstrániť účty a upraviť systémové nastavenia, vyberte položku Všetky nastavenia a stlačte tlačidlo OK.

| Settings                   |                   |
|----------------------------|-------------------|
| Set your device name       |                   |
| <b>Display &amp; Sound</b> | Advanced settings |
| Network & Internet         |                   |
| Account & Sign-in          | Advanced settings |
| Privacy                    |                   |

#### Zobrazenie a zvuk

Vyberte Video settings pre výber režimu zobrazenia na výber rozlíšenia, výstupného režimu HDR a výberu Dolby Vision.

Vyberte CEC-Inputs na nastavenie pripojení a úprav prostredníctvom CEC (Consumer Electronics Control).

Vyberte Text scaling pre veľkosť zobrazenia textu na obrazovke.

Vyberte Match content frame rate, aby ste to upravili pri prehrávaní cez niektoré aplikácie.

Vyberte Advance display settings pre herný režim s príslušnými formátmi

Vyberte AISR pre plynulé posúvanie cez kontextové zvýraznenie obrázkov v menu.

Ak chcete nastaviť zvukový výstup HDMI alebo S/PDIF a špeciálne nastavenia Dolby Audio, vyberte Audio

#### Sieť a internet

V časti Nastavenia siete vyberte a povoľte Wi-Fi na pripojenie k sieti Wi-Fi.

Keď zariadenie vyhľadá a zobrazí zoznam sietí Wi-Fi v okolí, vyberte príslušný názov siete, ak je to potrebné, zadajte heslo a vyberte položku Pripojiť.

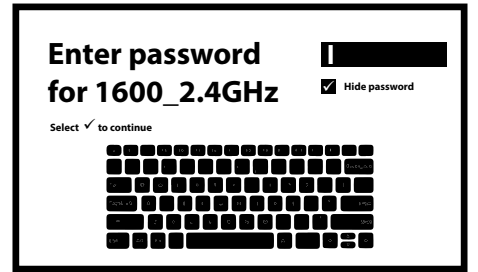

Ak uprednostňujete káblové pripojenie RJ45, deaktivujte Wi-Fi.

V nastaveniach IP nájdete nastavenia káblového pripojenia na kontrolu alebo nastavenie adresy DHCP alebo statickej adresy IP.

#### Pridanie účtov

Pre nových používateľov Google: zaregistrujte si nový účet Google pomocou televízora pre jednoduchšie prihlásenie a zabezpečenie platieb. Pridajte účet alebo prepnite účty v časti Účty v ponuke Nastavenia.

Tu môžu rodičia vytvoriť deťský profil a prispôsobiť tak bezpečný priestor pre ich deti na prístup k obsahu, ktorý majú radi, všetko pod vašou kontrolou.

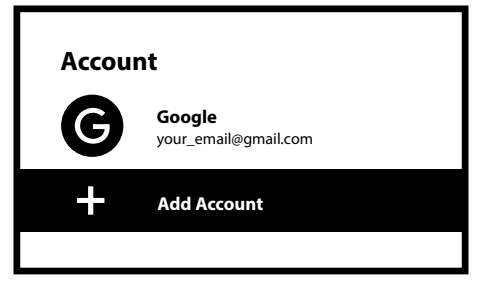

#### Ochrana osobných údajov

Vyberte, ktoré pripojené zariadenia alebo aplikácie ako Asistent Google môžu používať prístup alebo povolenie. Nastavte platby a nákupy, spravujte aktualizácie aplikácií a skontrolujte miesto v pamäti.

### Aplikácie

Vyberte, ak chcete nájsť nainštalované aplikácie, zobraziť povolenia na prístup, verzie aplikácií a odstrániť aplikácie z TV prijímača.

#### Párovanie Bluetooth

V spúšťači ponuky vyberte položku Nastavenia, kliknite na položku Diaľkové ovládanie a príslušenstvo a potom vyberte zariadenie, ktoré chcete spárovať. Uistite sa, že zariadenie, ktoré chcete spárovať, je v režime párovania. V tejto ponuke môžete nastaviť niektoré tlačidlá na diaľkovom ovládači na ovládanie hlasitosti, napájania, zdrojov vstupu na TV alebo digitálnych domácich zosilňovačoch.

#### Odstránenie zariadenia Bluetooth

Vyberte položku Nastavenia zo spúšťača ponuky. V ponuke Diaľkové ovládanie a príslušenstvo vyberte zariadenie Bluetooth, ktoré chcete odstrániť. Kliknutím na "Zabudnúť" toto zariadenie odstránite.

#### Systém

Vyberte systém, ak chcete nájsť informácie o softvéri a verzii systému Android, skontrolovať aktualizáciu systému a ak chcete vykonať úplné obnovenie továrenských nastavení, aby ste odstránili všetky nainštalované aplikácie a účty. Tiež na výber jazyka ponuky, umiestnenia dátumu a času a nastavenia režimu napájania a energie.

#### O stránke

Informácie o svojom zariadení si môžete skontrolovať kliknutím na O mne v Systémovej ponuke. Táto ponuka vám zobrazí model vášho zariadenia, verziu, verziu firmvéru a ďalšie. Svoj systém môžete aktualizovať aj kliknutím na Aktualizácia systému v tejto ponuke.

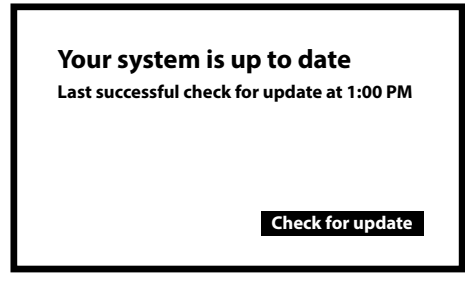

#### Obnovenie továrenského nastavenia

V časti Nastavenia Systém > Informácie > Obnoviť

Kliknutím na Obnovenie továrenských údajov vymažete všetko späť na výrobné nastavenia.

Po výbere tejto možnosti sa z LEAP-S3 PRO boxu odstránia všetky manuálne nainštalované aplikácie a informácie o používateľských údajoch vrátane vašich účtov Google.

Alternatíva: Na ľavom paneli boxu LEAP-S3 PRO je medzi portami USB malý otvor obsahujúci tlačidlo RESET. Stlačte toto tlačidlo na 10 sekúnd na domovskej obrazovke, aby ste obnovili výrobné nastavenia zariadenia.

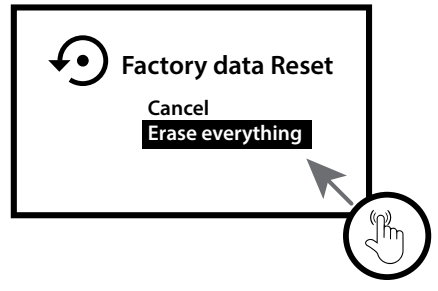

#### Dátum a čas

V časti Nastavenia > Systém > vyberte Dátum a čas, ak chcete zmeniť časové pásmo a použiť 24-hodinový formát.

#### Jazyk

V časti Nastavenia > Systém > vyberte Jazyk, ak chcete zmeniť predtým nastavený jazyk.

#### Klávesnica

V časti Nastavenia > Systém > vyberte alebo zmeňte typ klávesnice a príslušný typ jazyka.

### Ukladanie

V časti Nastavenia > Systém > skontrolujte využitú a dostupnú pamäť.

#### Napájanie a energia

Vyberte alebo zmeňte definíciu pohotovostného režimu na režim spánku alebo úplné vypnutie.

Vyberte čas, kedy je box neaktívny, aby sa spustila fotogaléria v Ambientnom režime.

Výberom položky Auto standby (Automatický pohotovostný režim) vyberte čas, ktorý sa má automaticky spustiť, keď sa diaľkové ovládanie nepoužíva.

#### Obsadenie

V časti Nastavenia > Systém > Prenášať vyberte, či chcete zobrazovať upozornenia na všetkých zariadeniach Android pripojených k vašej sieti Wi-Fi a povoliť im ovládanie.

## 6. SŤAHOVANIE APLIKÁCIÍ

Aplikácie sú k dispozícii na stiahnutie v obchode Google Play. Vyberte v hornej časti domovskej obrazovky APPS. Vyberte vyhľadávací panel "Hľadať aplikácie a hry" a zadajte meno alebo stlačte mikrofón a povedzte meno.

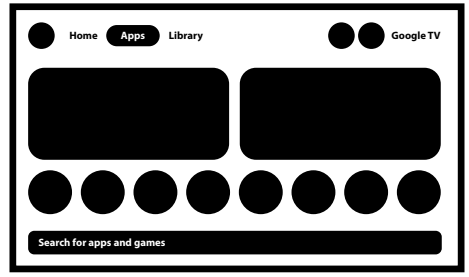

## 7. GOOGLE CAST

#### Cast z mobilného zariadenia

Niektoré aplikácie umožňujú prenášať obsah do televízora. Ak chcete odovzdať, jednoducho postupujte podľa nasledujúcich krokov:

Otvorte na svojom mobilnom zariadení aplikáciu kompatibilnú s Google Cast. Prejdite na obrazovku, ktorú chcete prenášať.

#### Cast z prehliadača Google Chrome

Toto zariadenie má vstavaný Google Chromecast. Ak chcete prenášať obsah z prehliadača Google Chrome, kliknite na ikonu Nastavenia: umiestnenú v pravom hornom rohu prehliadača a potom kliknite na položku Prenášať.

### **8. GOOGLE ASISTENT**

#### Povedzte to, aby ste to prehrali

Požiadajte ho, aby prehral vašu obľúbenú reláciu, video alebo hudbu, alebo nájdite najnovší trhák, ktorý si chcete vychutnať.

#### Filmy a televízne programy

Zahrajte si Emily v Paríži na Netflixe. Videoklipy: Prehrávajte videá s mačkami. Aplikácie: Otvorte YouTube. Hľadať: Nájdite komediálne relácie.

Info: Povedz mi o novom filme Duna.

#### Ovládanie

Prehrávanie: Pozastaviť. Stop. Hlasitosť obnovenia: Hlasnejšia. Mäkšie. Napájanie: Vypnite.

#### Prehrávanie hudby, správ alebo podcastov

Hudba: Prehrávajte hudbu od Sia. (Zistite, ako si vybrať poskytovateľa hudobných služieb.) Správy: Prehrajte si správy. Aké sú najnovšie správy z BBC?

### Spýtajte sa Google

Šport: Ako sa darilo Patriotom? Kedy bude ďalšia hra Warriors? Výpočty: Koľko je 20 % z 80? Slovník: Čo znamená "bláznivý"? Nájdite odpovede: Ako ďaleko je Mesiac? Ako odstránite škvrny na koberci? Prevod jednotiek: Koľko lyžičiek v šálke? Hovorte do mikrofónu diaľkového ovládania Hlasového vyhľadávania.

Prečítajte si ďalšie informácie o Asistentovi Google na stránke assistant.google.com alebo povedzte: "What can you do?" Stačí položiť otázky typu: "Aké je počasie v Paríži?".

Začnite stlačením tlačidla Asistenta Google na diaľkovom ovládaní.

**POZNÁMKA:** Ak chcete na diaľkovom ovládači používať Asistenta Google, diaľkové ovládanie musí byť spárované s vaším LEAP-S3 PRO Boxom.

### 9. JEDNODUCHÉ RIEŠENIE PROBLÉMOV

| Vydanie                                                    | Možný dôvod                                                                                                    | Riešenie                                                                                                    |
|------------------------------------------------------------|----------------------------------------------------------------------------------------------------|----------------------------------------------------------------------------------------------------|
| Žiadna LED po zapnutí                                      | Napájací adaptér nie je<br>správne pripojený                                                                   | Uistite sa, že je zariadenie pripojené k napájaniu                                                                                                    |
| Žiadny zvuk                                                | Televízor je vypnutý alebo je<br>hlasitosť nízka.<br>Zariadenie je vypnuté alebo je<br>hlasitosť príliš nízka. | Stlačením tlačidla stlmenia zvuku obnovíte zvuk a zvýšite<br>hlasitosť.                                                                                                    |
| Nepodarilo sa pripojiť k<br>sieti                          | Wi-Fi je vypnuté alebo je<br>signál príliš slabý.                                                              | Reštartujte Wi-Fi alebo upravte polohu zariadenia bližšie k smerovaču.                                                                                                    |
| Porucha diaľkového<br>ovládača                             | - Batérie diaľkového ovládania<br>sú vybité.<br>- Stratené párovanie                                           | Vymeňte batérie.<br>Vypnite/zapnite hlavné napájanie a spárujte diaľkové<br>ovládanie s tlačidlom BACK & HOME stlačením 5 sekúnd.<br>Počkajte, kým sa nezobrazí obrazovka párovania,<br>spárujte. |
| Žiadny obraz na<br>obrazovke                               | Nesprávny vstup HDMI<br>televízora                                                                             | Uistite sa, že ako vstup televízora je vybratý správny<br>HDMI.<br>Skontrolujte, či nepoužívate starý kábel HDMI.                                                                                 |
| Hlasové vyhľadávanie<br>na diaľkovom ovládači<br>nefunguje | Diaľkové ovládanie nie je<br>spárované so zariadením<br>Google TV Box                                          | Pozrite si časť Párovanie zariadenia Bluetooth v tejto<br>príručke                                                                                                    |
| Žiadny zvuk                                                | Nastavenia zvuku nie sú<br>správne nakonfigurované pre<br>váš televízor                                        | Nastavenia > Displej a zvuk<br>> Rozšírené nastavenia zvuku                                                                                                    |

## **10. TECHNICKÉ ŠPECIFIKÁCIE**

#### Dekodér videa

Rozlíšenie videa:

480i, 480p, 576i, 576p, 720p, 1080i, 1080p24, 1080p30, 1080p60 4Kx2Kp30, 4Kx2Kp60, HEVC H.265, VVP9, MPPEG-1MP, profil H.8VP, MPPEG-1 10+ , HDR10, HLG, Dolby Vision

#### Dekodér zvuku

Dekódovanie zvuku: Vzorkovacie frekvencie 32 kHz až 192 kHz, MPEG Audio Layers 1, 2 a 3, MS12, Dolby Digital Plus\*, Dolby Atmos\*

\* Dolby, Dolby Audio a symbol dvojitého D sú ochranné známky spoločnosti Dolby Laboratories Licensing Corporation.

#### Systém a pamäť

| Android Verzia: | 12                                                                |
|-----------------|-------------------------------------------------------------------|
| CPU:            | Amlogic RTD1325 Quad A55 20400 DMIPS 32K I/D cache 512KB L2 cache |
| GPU:            | Grafický engine ARM G57 OpenGL ES 3.2                             |
| SDRAM:          | 4 GB DDR4                                                         |
| Flash:          | eMMC: 32 GB                                                       |

#### Konektory

| HDMI                   | Verzia 2.1                  |
|------------------------|-----------------------------|
| Ethernet               | RJ 45, 10/100               |
| 2x USB                 | Typ A, 500 ma               |
|                        | Typ C, 500 ma               |
| S/PDIF                 | Optické                     |
| DC IN                  | 12 V, 1 A                   |
| Všeobecné údaje        |                             |
| Wi-Fi:                 | IEEE 802.11b/g/n, 2,4 GHz   |
|                        | IEEE 802.11a/n/ac/ax, 5 GHz |
| Bluetooth:             | 5.0 (LE 4.2)                |
| Napájanie:             | 100 - 240 V AC, 50/60 Hz    |
| Vstupné napätie:       | DC 12 V, 1A                 |
| Pracovná spotreba ener | gie:4 W                     |
| Rozsah prevádzkových   |                             |
| teplôt:                | 0 ~ +40 °C                  |
| Skladovacia teplota:   | -10 ~ +70 °C                |
| Rozmery (Š x H x V)    |                             |
| v mm:                  | 96 x 96 x 20                |
| Hmotnosť:              | 158 g                       |

#### Ochrana údajov:

Upozorňujeme, že spoločnosť STRONG, jej výrobní partneri, poskytovatelia aplikácií a poskytovatelia služieb môžu zhromažďovať a používať technické údaje a súvisiace informácie vrátane, ale nie výlučne, technických informácií o tomto zariadení, systéme a aplikačnom softvéri a

periférií. Spoločnosť STRONG, jej výrobní partneri, poskytovatelia aplikácií a poskytovatelia služieb môžu tieto informácie použiť na zlepšenie svojich produktov alebo na poskytovanie služieb alebo technológií vám, pokiaľ budú vo forme, ktorá vás osobne neidentifikuje.

Okrem toho majte na pamäti, že niektoré poskytované služby – už v zariadení alebo vami nainštalované – môžu vyžadovať registráciu, pre ktorú musíte poskytnúť osobné údaje.

Okrem toho si uvedomte, že niektoré služby, ktoré nie sú predinštalované, ale je možné ich nainštalovať, môžu zhromažďovať osobné údaje aj bez poskytnutia dodatočných upozornení a že spoločnosť STRONG nemôže niesť zodpovednosť za možné porušenie ochrany údajov predinštalovanými službami.

\* Dostupnosť aplikácií v závislosti od krajiny. Spoločnosť STRONG nemôže niesť zodpovednosť za služby tretích strán. Ponuky tretích strán môžu byť kedykoľvek zmenené alebo odstránené, nemusia byť dostupné vo všetkých regiónoch a môžu vyžadovať samostatné predplatné.